The Reservation module landing page has the following sections:

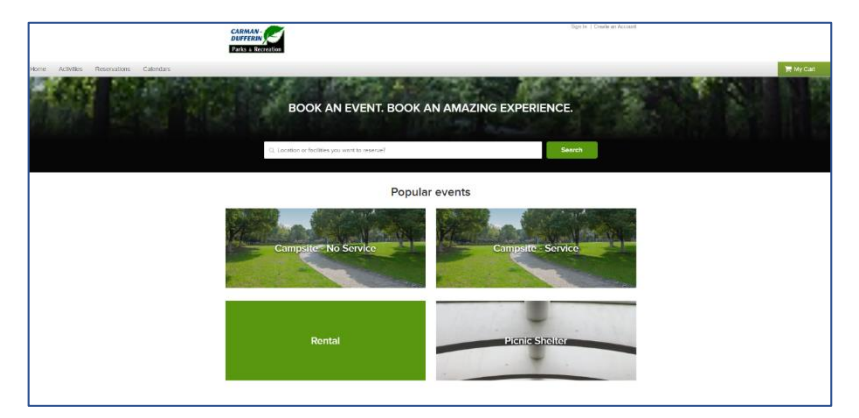

In Search bar section, customers can:

a. search for resources by location, facility name or equipment name by entering the keywords.

In Popular events section, customers can click an event type to view resources associated with the event type.

Customers' reservation workflow is as below:

- 1. Search for any keywords or click any blocks to open the Resource Search page
- 2. Narrow down results on the Resource Search page
- 3. Click a resource to view the Resource Detail page
  - Note: Customers can sort the results by selecting a Sort by method and click Reset all to start a new search.

| Admin >SS > Conf - general >Banner Logo//(site override)                                                                                                    | me, Test13 My Account*   My Wish List*   Sign |
|----------------------------------------------------------------------------------------------------|-----------------------------------------------|
| Home Activities Reservations Calendars Memberships Sports Donations G                                                                                                    | Gift Cards 🛛 🎽 My Cart                        |
| Home > Reservations > Search results                                                                                                    |                                               |
| Resource Search                                                                                                    |                                               |
|                                                                                                    |                                               |
| Q. Location, facilities* or equipment you want to reserve?  Date and time Attendee IFacility type Event type Reservation group Amen                                                                                                    | Search Quick reserve                          |
| Q Location, facilities" or equipment you want to reserve?  Date and time Attendee 1 Facility type Event type Reservation group Amen 8 result(s) found.                                                                                                   | Search Quick reserve                          |
| Q. Location, facilities* or equipment you want to reserve?         Date and time       Attendee         1 Facility type       Event type         Reservation group       Amen         8 result(s) found.       Facility*                                 | Search Quick reserve                          |
| Q. Location, facilities* or equipment you want to reserve?         Date and time       Attendee         1 Facility type       Event type         Reservation group       Amen         8 result(s) found.       Facility*         001 test       001 test | Search Quick reserve                          |

4. Under Availability calendar, view days in a month on which the facility is available for reservation and make a reservation by clicking/tapping the required day and then selecting the required time. Or in the right panel, select a single time range or multiple time ranges and enter the number of attendees to start a reservation

| Parks & Re                                                                                                    | creation                                                                                                    |                                                                                                    |                                                                                                    |                                                                                                    |                                                                                                    |                                                                                                    |               |         |         |   |
|----------------------------------------------------------------------------------------------------|----------------------------------------------------------------------------------------------------|----------------------------------------------------------------------------------------------------|----------------------------------------------------------------------------------------------------|----------------------------------------------------------------------------------------------------|----------------------------------------------------------------------------------------------------|----------------------------------------------------------------------------------------------------|---------------|---------|---------|---|
| Home                                                                                                    | Activities R                                                                                                    | teservations                                                                                                    | Calendars                                                                                                    |                                                                                                    |                                                                                                    |                                                                                                    |               |         | My Cart |   |
| Home > Re                                                                                                    | eservations > 9                                                                                                    | Search results                                                                                                    | > Resource d                                                                                                    | etail                                                                                                    |                                                                                                    |                                                                                                    |               |         |         | Ę |
| Site                                                                                                    | Α                                                                                                    |                                                                                                    |                                                                                                    |                                                                                                    |                                                                                                    |                                                                                                    | Date          |         |         |   |
| Campground - Service                                                                                                    |                                                                                                    |                                                                                                    |                                                                                                    |                                                                                                    |                                                                                                    | When?                                                                                                    |               |         |         |   |
| Meximum: 50 ettendees     O Carman Campground     30 Kings Park Read                                                                                 |                                                                                                    |                                                                                                    |                                                                                                    |                                                                                                    |                                                                                                    | Attendee<br>How man                                                                                                    | iy attendees? |         |         |   |
| Cermen, MB, R0G 0J0                                                                                                    |                                                                                                    |                                                                                                    |                                                                                                    |                                                                                                    |                                                                                                    |                                                                                                    |               | Proceed |         |   |
| <ol> <li>Current</li> </ol>                                                                                                    | facility reserve                                                                                                    | by Overnight.                                                                                                    |                                                                                                    |                                                                                                    |                                                                                                    |                                                                                                    |               |         |         |   |
| Residen     Non-res     Availat                                                                                                    | ts cannot make<br>idents cannot n<br><b>Dility Cale</b>                                                                                                    | neservations i<br>nake reservations                                                                                            | more than 365                                                                                                    | day(s) in adva<br>365 day(s) in i                                                                                                    | nce.<br>idvance.<br>Today <                                                                                                    | May 2022 义                                                                                                    |               |         |         |   |
| Residen     Non-res     Availat     s                                                                                                    | ts cannot make<br>idents cannot n<br>Dility cale                                                                                                    | reservations i<br>take reservation<br>endar                                                                                    | w                                                                                                    | day(s) in adva<br>365 day(s) in a<br>T                                                                                                   | nce.<br>Idvance.<br>Today <                                                                                                    | May 2022 >                                                                                                    |               |         |         |   |
| Residen     Non-res     Non-res     Availat     S     1     Open 24     hours                                                                        | ts cannot make<br>idents cannot n<br>Dility cale<br>M<br>2<br>Open 24<br>hours                                                                                                    | reservations in<br>hake reservations<br>endar<br>T<br>3<br>Open 24<br>hours                                                    | w<br>w<br>w<br>w<br>w<br>w<br>w<br>w<br>w<br>w<br>w                                                                                                    | day(s) in adva<br>365 day(s) in a<br>T<br>5<br>Open 24<br>hours                                                                          | rce.<br>sdvance.<br>Today (<br>F<br>6<br>Open 24<br>hours                                                                                                    | May 2022 ><br>5<br>7<br>Open 24<br>hours                                                                                                    |               |         |         |   |
| Residen     Non-res     Non-res     Non-res     Non-res     Non-res     Non-res     S     1     Open 24     hours     R     Open 24     hours        | ts cannot make<br>idents cannot n<br>bility cale<br>M<br>2<br>Open 24<br>hours<br>9<br>Open 24<br>hours                                                                                                    | reservations i<br>hake reservations<br>enclar<br>3<br>Open 24<br>hours<br>10<br>Open 24                                        | where then 365<br>ons more then<br>4<br>Open 24<br>hears<br>11<br>Open 24<br>hears                                                                                                    | day(s) in adva<br>365 day(s) in i<br>365 day(s) in i<br>7<br>5<br>Open 24<br>hours<br>12<br>Open 24                                      | Ince.<br>Idvance.<br>Idvance. | May 2022 ><br>5<br>7<br>Open 24<br>hours<br>14<br>Open 24                                                                                                    |               |         |         |   |
| Residen     Non-res     Non-res     Non-res     Non-res     Non-res     S     Open 24     hours     15     Open 24     hours                         | ts cannot make<br>bility cale<br>0 0 0 0 0 0 0 0 0 0 0 0 0 0 0 0 0 0 0                                                                                                     | reservations i<br>hake reservations<br>enclar<br>30<br>Open 24<br>hours<br>30<br>Open 24<br>hours                              | wore than 365<br>ons more than 365<br>ons more than 365<br>www.<br>4<br>Open 24<br>hours<br>10<br>Open 24<br>hours<br>10<br>Open 24<br>hours                                                                                                    | day(s) in adva<br>365 day(s) in a<br>5<br>Open 24<br>hours<br>0<br>Open 24<br>hours                                                      | nce.<br>Idvance.<br>Today (<br>6<br>Open 24<br>hours<br>13<br>Open 24<br>hours<br>20<br>Open 24<br>hours                                                                                                    | S           7           0pen 24           Mours           14           0pen 24           hours           21           0pen 24           hours                                                                                                    |               |         |         |   |
| Residen     Non-res     Non-res     Non-res     Non-res     Den     1     Open 24     hours     1     Open 24     hours     22     Open 24     hours | ts cannot make<br>kidents cannot in<br>transformation<br>kidents cannot in<br>transformation<br>kidents cannot in<br>transformation<br>kidents cannot make<br>provide<br>provide<br>provi | reservations i<br>hake reservations<br>enclar<br>3<br>0 open 24<br>hours<br>10<br>0 open 24<br>hours<br>24<br>open 24<br>hours | wore than 365<br>more than 365<br>work that<br>work that work that<br>work that work that work tha | day(s) in adva<br>365 day(s) in a<br>5<br>Open 24<br>hours<br>20<br>Open 24<br>hours<br>20<br>Open 24<br>hours<br>20<br>Open 24<br>hours | nce.<br>widvance.                                                                                                    | Very Source Source Sour |               |         |         |   |

5. Click Proceed

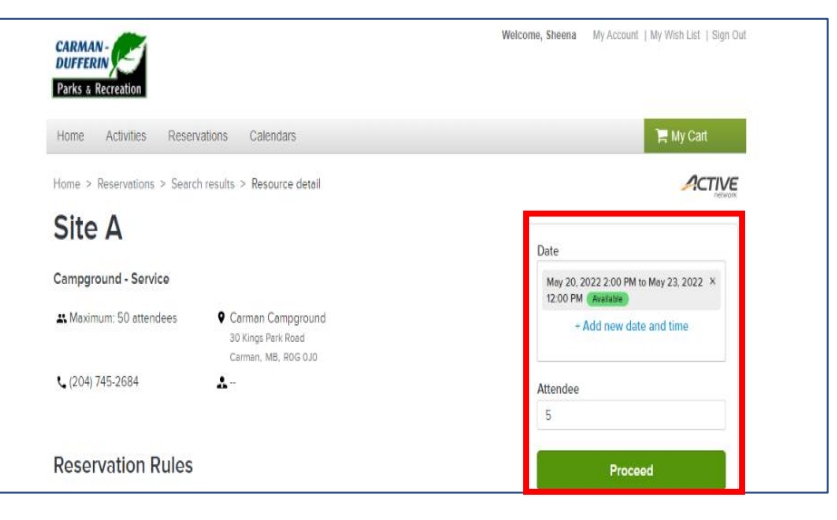

## 6. Fill out the Reservation Form

Event Details are all required fields

- \*Who do you reseve for? -Select the Person Reserving in the drop down list
- \*Event name? Please enter Last Name
- \*Event Type? Select the drop down which will be the Campsite- Service or Campsite - Non Service

| Home > Reservations > Search results > Resource detail > Reservation form                  |     |   |             |                       |
|--------------------------------------------------------------------------------------------|-----|---|-------------|-----------------------|
| Reservation Form                                                                           |     |   | Test Event  |                       |
| Event Details 1                                                                            |     |   | Gymnasium   | 1 booking<br>\$100.00 |
| Who do you reserve for? (Required)                                                         |     |   | Foo Summony |                       |
| T3 AA                                                                                      |     | ~ | ree Summary |                       |
| Event name (Required)                                                                      |     |   | Subtotal 5  | \$100.00              |
| Test Event                                                                                 |     |   | TAX         | \$0.00                |
| Event type (Required)                                                                      |     |   | Iotal       | \$100.00              |
| General                                                                                    |     | ~ | Reser       | ve                    |
|                                                                                            |     |   |             |                       |
|                                                                                            |     |   | Add another | resource              |
| Booking Information 2                                                                      |     |   |             |                       |
| Gymnasium                                                                                  |     |   |             |                       |
| Wed Jul 29, 2020 8:00 AM - 9:00 AM 🗸 🗧                                                     | 2 + | 8 |             |                       |
|                                                                                            |     |   |             |                       |
|                                                                                            |     |   |             |                       |
| Custom Questions 3                                                                         |     |   |             |                       |
| Allergy Please list: (Required)                                                            |     |   |             |                       |
| No                                                                                         |     |   |             |                       |
|                                                                                            |     |   |             |                       |
| Waiver 4                                                                                   |     |   |             |                       |
| TEST • I have read and agree to Participant Waiver (SAMPLE). Required<br>View attachment @ |     |   |             |                       |

- 7. In the right panel:
  - to add the reservation to the shopping cart, click Reserve
  - to reserve another resource, click Add another resource

| CARMAN STORE                                                                      | recome, anedlia - my rec | vanit i my vnist bill i billi bill |
|-----------------------------------------------------------------------------------|--------------------------|------------------------------------|
| Home Activities Reservations Calendars                                            |                          | 🐂 My Cart                          |
| Home $>$ Reservations $>$ Search results $>$ Resource detail $>$ Reservation form |                          | ACTIVE                             |
| Reservation form                                                                  | Nakonechny               |                                    |
| Event details                                                                     | Ste A                    | 1 booking<br>\$71.43               |
| Who do you reserve for? (Required)                                                |                          |                                    |
| Aaron Nakonechny 👻                                                                | Fee summary              | /                                  |
| Event name (Required)                                                             | Subtotal                 | \$71.43                            |
| Nakonechny                                                                        | Tax                      | \$3.57                             |
| Event type (Required)                                                             | Total                    | \$75.00                            |
| Campground - Service                                                              | R                        | sserve                             |
|                                                                                   | Add anot                 | ther resource                      |
| Booking information                                                               |                          |                                    |
| Site A                                                                            |                          |                                    |
| 😭 May 20. 2022 2:00 PM - May 23, 2022 12:00 PM 🛛 🛲 🧧 5 🚦 🚳                        |                          |                                    |

| ime Activities Reservations Calendars |                           |               | 🐂 My Cart(1) |
|---------------------------------------|---------------------------|---------------|--------------|
| me > Shopping Cart                    |                           |               | ACTIVE       |
| hopping Cart                          |                           |               |              |
|                                       |                           | Order Summary |              |
| Aaron Nakonechny AN                   | 1 item, \$75.00 in total. | Subtotal      | \$71.43      |
|                                       |                           | Taxes         | \$3.57       |
| Nakonechny                            | \$75.00 💙                 | Due Now       | \$75.00      |
| RESERVATION                           |                           | 24011011      |              |
| 1 Resource(s): Site A                 |                           | Check Ou      | e i          |
|                                       |                           |               |              |

8. In the shopping cart, pay for the reservation items